## 健保資訊網服務系統(VPN) 105年中秋連續假期看診時段登錄作業說明

請特約醫療院所如 105 年中秋連續假期看診時段有異動時,請逕至 VPN(<u>https://medvpn.nhi.gov.tw</u>)「長假期看診時段專區」修正相關資 訊。操作步驟說明如下:

一、路徑及畫面:
 VPN 首頁/服務登入/醫務行政/看診資料及掛號費維護/長假期看診時段

| 現行作業區 🔇 🔗 😡       | ● 看診資                   | 科及           | 掛號費維護                                       |                             |             |             |             |      |
|-------------------|-------------------------|--------------|---------------------------------------------|-----------------------------|-------------|-------------|-------------|------|
| <b>看診資料及掛號費維護</b> |                         | 年度           | 102 🗸 (毎年11月開放下個年度雑護)                       |                             |             |             |             |      |
| 通訊資料維護            | *門診掛                    | 號費           | 100 急診                                      | 費握樹                         |             |             |             |      |
|                   |                         | 備註           | 可描述掛號費                                      |                             |             | 7           |             |      |
|                   | 固定看診時段<br>* <b>看診起日</b> | 102/11       | /25 副(民國年月日)                                |                             |             |             | <br>        | <br> |
|                   | 看診迄日                    | 102/12       | /31 (民國年月日)                                 | 星期一<br>上午 ☑<br>下午 ☑<br>暁上 ☑ | ><br>><br>> | -<br>><br>> | i<br>V<br>V |      |
|                   | 備註:                     | 可描述:<br>「如有想 | 看診時段與急診服務(若有)<br>3供急診服務者,請於備註欄位説明,俾民眾就醫參考」。 |                             |             |             |             |      |
|                   |                         |              | 院所白针休診日期:常日期被點躍成黑色,表示該日貿                    | 特休日。                        |             |             |             |      |

## (單一科別院所)

長假期看診時段:105年中秋連假(若當天有提供「急診」請勾選;「當天、當時段、提供之門診診療科別」亦請勾選)

8

9 10

17 9

2 3 4 5 6

10 11 12 13

 16
 17
 18
 19
 20
 21
 22

 23
 24
 25
 26
 27
 28
 29

 30
 31

 29

8

14 15

6 7

25 26 27 28 29 30

12 13 14 15 16

18 19 20 21 22 23 24

4 5

11

| 日期<br>時段 | 9/15 | 9/16 | 9/17 | 9/18 |    |  |
|----------|------|------|------|------|----|--|
| 急診       |      |      |      |      |    |  |
| 上午       |      |      |      |      |    |  |
| 下午       |      |      |      |      |    |  |
| 晚上       |      |      |      |      |    |  |
| 備註       |      |      |      |      |    |  |
|          |      |      |      |      | 儲存 |  |

## (雨科別以上的院所)

長假期看診時段:105年中秋連假(若當天有提供「急診」請勾選;「當天、當時段、提供之門診診療科別」亦請勾選)

| 日期<br>時段 | 科別 | 9/15 | 9/16 | 9/17 | 9/18 |    |  |  |  |
|----------|----|------|------|------|------|----|--|--|--|
| 急診       |    |      |      |      |      |    |  |  |  |
| 上午       |    |      |      |      |      |    |  |  |  |
| 下午       |    |      |      |      |      |    |  |  |  |
| 晚上       |    |      |      |      |      |    |  |  |  |
| 備註       |    |      |      |      |      |    |  |  |  |
|          |    |      |      |      |      | 儲存 |  |  |  |

## (兩科別以上的院所按□符號,展開該時段之所有診療科別)

長假期看診時段:105年中秋連假(若當天有提供「急診」請勾選;「當天、當時段、提供之門診診療科別」亦請勾選)

| 日期<br>時段 | 科別  | 9/15 | 9/16 | 9/17 | 9/18 |     |  |  |
|----------|-----|------|------|------|------|-----|--|--|
| 急診       |     |      |      |      |      |     |  |  |
|          |     |      |      |      |      |     |  |  |
|          | 內科  |      |      |      |      |     |  |  |
| 上午       | 精神科 |      |      |      |      |     |  |  |
|          | 復健科 |      |      |      |      |     |  |  |
|          |     |      |      |      |      |     |  |  |
|          | 內科  |      |      |      |      |     |  |  |
| 下午       | 精神科 |      |      |      |      |     |  |  |
|          | 復健科 |      |      |      |      |     |  |  |
|          |     |      |      |      |      |     |  |  |
|          | 內科  |      |      |      |      |     |  |  |
| 晚上       | 精神科 |      |      |      |      |     |  |  |
|          | 復健科 |      |      |      |      |     |  |  |
| 備註       |     |      |      | 1    |      | 1 1 |  |  |
|          |     |      |      |      |      | 儲存  |  |  |

二、修改方式:

本系統設置長假期看診時段同固定看診時段,如有異動請依科別以勾選 方式修正資料後,按儲存鍵,將資料寫入資料庫。

詳細操作說明,請至 VPN 首頁/常用服務/下載專區/服務項目:醫務行政/下載「醫務行政作業使用者手冊」。

2